## 💧 Promethean

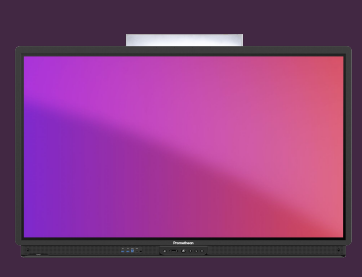

## PARTAGER UNE IMAGE DEPUIS LE NAVIGATEUR CHROMIUM

Apprenez comment importer une image du navigateur Chromium vers l'application Tableau blanc.

## Importer une image depuis Chromium

Comme alternative à la capture d'écran, vous pouvez importer des images depuis le navigateur Chromium directement dans l'application Tableau blanc.

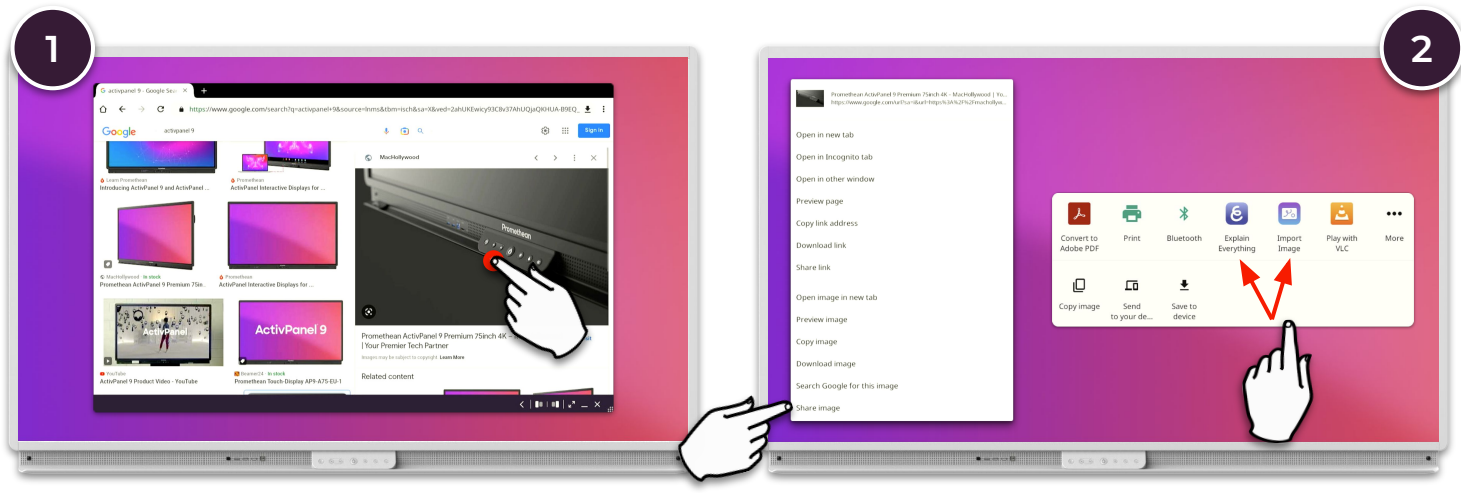

Localisez l'image à importer dans le navigateur Chromium. Appuyez et maintenez enfoncée l'aperçu de l'image pour afficher les options contextuelles. Sélectionnez Partager l'image, puis Importer l'image. Notez les différentes options : Tableau blanc et Explain Everything.

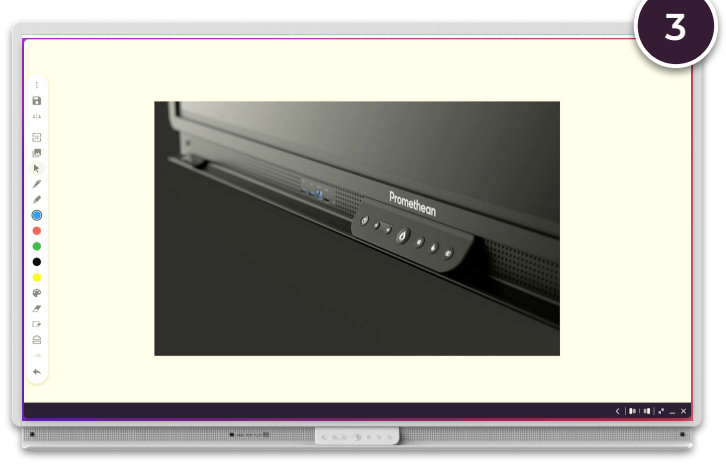

L'image est automatiquement copiée dans le Tableau blanc ou dans l'application Explain Everything.

Soyez conscient des lois sur le Copyright, lors de l'utilisation d'images provenant d'Internet.